## 1. Add Redshelf to a Module in Canvas

1. Start by creating a new asignment in a module.

| N                | — FA17 Demo 123 0                 | 01 > Modules     |               |          |   |
|------------------|-----------------------------------|------------------|---------------|----------|---|
| Account          | Home<br>Modules                   |                  | View Progress | + Module | : |
| Admin            | Follett Discover<br>Unizin Engage |                  |               | • +      | : |
| C63<br>Dashboard | MyLab and<br>Mastering            | 🗄 🖻 Engage Links |               | •        | : |
| Courses          | McGraw-Hill<br>Connect            |                  |               |          |   |

## 2. From Add Pop Down choose External Tool

| Ad V Assignment<br>Quiz<br>File<br>Page<br>Discussion<br>Text Header<br>External URL<br>External Tool | to Engage Resources which is module, or add an assignment by selecting "New Assignment". |  |
|----------------------------------------------------------------------------------------------------|------------------------------------------------------------------------------------------|--|
| Indentation: Don't In                                                                                 | ont v                                                                                    |  |

## 3. Select RedShelf eBooks from list.

| Add                   | External To                        | ol                             | to Engage R         | esources    |                     |                         |                     |              |
|-----------------------|------------------------------------|--------------------------------|---------------------|-------------|---------------------|-------------------------|---------------------|--------------|
| æ se                  | lect a tool from t                 | he list below, or enter a UR   | L for an external t | ool you air | eady know is confi  | gured with Basic LTI to | add a link to it to | this module. |
|                       | Respondus                          | kDown Browser and Moni         | tor Dashboard       |             |                     |                         |                     |              |
|                       | Roll Call<br>A very handy too      | l for creating seating char    | ts and keeping tra  | ck of atten | lance.              |                         |                     |              |
|                       | LibApps Libra                      | n LibGuides, E-Reserves, L     | ibCal, and LibAns   | wers direct | ly into your LMS co | ourse pages.            |                     | ٩            |
|                       | TK20 Course                        | Work                           |                     |             |                     |                         |                     |              |
|                       | Turnitin Fran<br>Unavailable for u | nework<br>use as external tool |                     |             |                     |                         |                     |              |
|                       | Turnitin LTI                       |                                |                     |             |                     |                         |                     |              |
|                       | RedShelf eBo                       | ooks                           |                     |             |                     | k                       |                     |              |
| URL:                  |                                    |                                |                     |             |                     |                         |                     |              |
| Dago                  | blama                              | to use this tool the           | domain must mate    | h brytewa   | e.redshelf.com      |                         |                     |              |
| ⊢age<br>□ Lo<br>Inder | ad in a new tantation: Do          | ib<br>n't Indent               | ~                   |             | You d<br>to cha     | lo not n<br>inge an     | eed<br>y of         |              |
|                       |                                    |                                |                     |             | these               | e defaul                | ts.                 |              |

4. You now have a RedShelf link in your module.

| N                | E FA17 Demo 123 00                | 1 > Modules        |               |       |         |   |
|------------------|-----------------------------------|--------------------|---------------|-------|---------|---|
| Account          | Home<br>Modules                   |                    | View Progress | + Moo | dule    | : |
| Admin            | Follett Discover<br>Unizin Engage | Engage Resources   |               | ٥     | +       | : |
| CoD<br>Dashboard | MyLab and<br>Mastering            | II 🕑 Engage Links  |               |       | 0       | : |
| Courses          | McGraw-Hill<br>Connect            | ₩ & RedShelfeEpoks |               |       | $\odot$ | : |
| Calendar         | Cengage<br>Pearson Revel          |                    |               |       |         |   |

5. When you click on the link the RedShelf Reader will launch.

| $\leftrightarrow$ $\rightarrow$ C | anvas.unl.edu/cour     | ses/28326/modules/items/2033512                      | ☆ | 0 🗈 🗯 \varTheta 🗄 |                |
|-----------------------------------|------------------------|------------------------------------------------------|---|-------------------|----------------|
| N                                 | FA17 Demo 12           | 3 001 > Modules > Engage Resources > RedShelf eBooks |   | BryteWave         | owns RedShelf  |
|                                   | Home                   | <b>Bryte</b> Wave <sup>-</sup>                       |   | and My Sh         | elf instead of |
| Account                           | Modules                | My Shelf                                             |   | Rec               | lShelf.        |
| S)                                | Follett Discover       |                                                      |   |                   |                |
| Admin                             | Unizin Engage          | Redeem your RedShelf Access Code                     |   |                   |                |
| C63<br>Dashboard                  | MyLab and<br>Mastering | Redeem Code                                          |   |                   |                |
| Courses                           | McGraw-Hill<br>Connect | Your Shelf is currently empty.                       |   |                   |                |
|                                   | Cengage                | Find A Book                                          |   |                   |                |
| Calendar                          | Pearson Revel          |                                                      |   |                   |                |
| 臣<br>Inbox                        | Macmillan Learning     |                                                      |   |                   |                |

Contact Brad Severa if you have any questions at bsevera@nebraska.edu

## 2. Add Redshelf as a Menu Link using Redirect

1. Only do this process if you want a link in the Canvas Menu. This is not required if you are just using a link in the module. First launch Redshelf from the module and copy the URL.

| 1                                     | Course Modules: ESL-AGAD V | X N HEADDEIL EBOOKS X +                           |                      |
|---------------------------------------|----------------------------|---------------------------------------------------|----------------------|
| $\leftrightarrow \rightarrow \langle$ | anvas.unl.edu/courses      | s/28326/modules/items/2112284                     | x) • 🛛 🛪 🖰 🗄         |
| N                                     |                            | 01 > Modules > Engage Resources > RedShelf eBooks |                      |
|                                       | Home                       | BryteWave                                         | ③ Help 🛛 Brad Severa |
| Account                               | Modules                    | My Shelf                                          |                      |
| 8                                     | Follett Discover           |                                                   |                      |
| Admin                                 | Unizin Engage              | Redeem your RedShelf Access Code                  |                      |
| ری)<br>Dashboard                      | MyLab and<br>Mastering     | Redeem Code 🥥                                     |                      |
| Courses                               | McGraw-Hill<br>Connect     | Your Shelf is currently empty.                    |                      |
| Calendar                              | Cengage                    | Find A Book                                       |                      |

2. Next go to Settings and choose the Apps tab. Then find and select the Rediredt Tool external app. Enter Redirect in the search field to find the app.

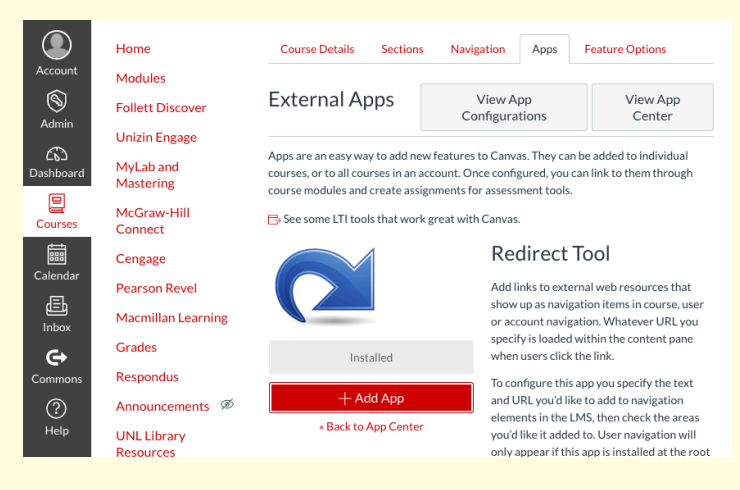

3. Enter the name you want for the Menu link into the Name field. Paste the URL you copied from above into the URL Redirect field.

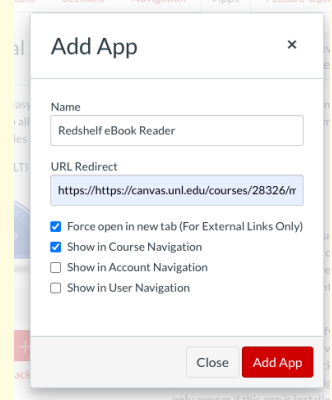

Make sure to check the top two boxes: Force open in new tab (For external links only) Show in Course Navigation

Then click the Add App Button.

4. Click on the Navigation Tab. Check to make sure your new Menu Link appears in the enabled course navigation. (You may need to refresh the browser window)

| Course Details Sections        | Navigation         | Apps          | Feature Op |
|--------------------------------|--------------------|---------------|------------|
| Drag and drop items to reorder | them in the course | e navigation. |            |
| Home                           |                    |               |            |
| Modules                        |                    |               | :          |
| Follett Discover               |                    |               | :          |
| Unizin Engage                  |                    |               | :          |
| MyLab and Mastering            |                    |               | :          |
| McGraw-Hill Connect            |                    |               | :          |
| Cengage                        |                    |               | :          |
| Pearson Revel                  |                    |               | :          |
| Macmillan Learning             |                    |               | :          |
| Grades                         |                    |               | :          |
| Respondus                      |                    |               | :          |
| Announcements                  |                    |               | :          |
| UNL Library Resources          |                    |               | :          |
| Instructor Course Evalu        | ations             |               | :          |
| Admin Course Evaluation        | ons                |               | :          |
| Office 365                     |                    |               | :          |
| Rubrics                        |                    |               | :          |
| Redshelf eBook Reader          |                    |               | :          |

5. The new Menu Link should appear and should launch Redshelf in Canvas.

| Home                     | BryteWave                        | Ø | 8 |
|--------------------------|----------------------------------|---|---|
| Modules                  | My Shelf                         |   |   |
| Follett Discover         |                                  |   |   |
| Unizin Engage            | Redeem your RedShelf Access Code |   |   |
| MyLab and<br>Mastering   | Redeem Code >                    |   |   |
| McGraw-Hill<br>Connect   | Your Shelf is currently empty.   |   |   |
| Cengage                  | Find A Book                      |   |   |
| Pearson Revel            |                                  |   |   |
| Macmillan Learning       |                                  |   |   |
| Grades                   |                                  |   |   |
| Respondus                | Need help?                       |   |   |
| Announcements Ø          | Get Support                      |   |   |
| UNL Library<br>Resources |                                  |   |   |
| Office 365               |                                  |   |   |
| Rubrics                  | Previous                         |   |   |

Contact Brad Severa if you have any questions at bsevera@nebraska.edu